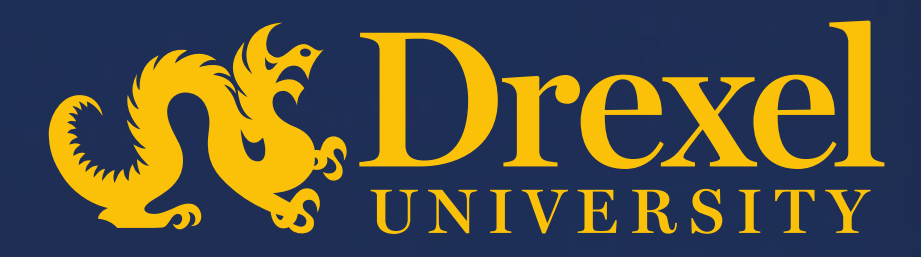

## **Drexel University P2P Transformation**

Submitting a Change Order

Sign into Ariba Guided Buying via SSO

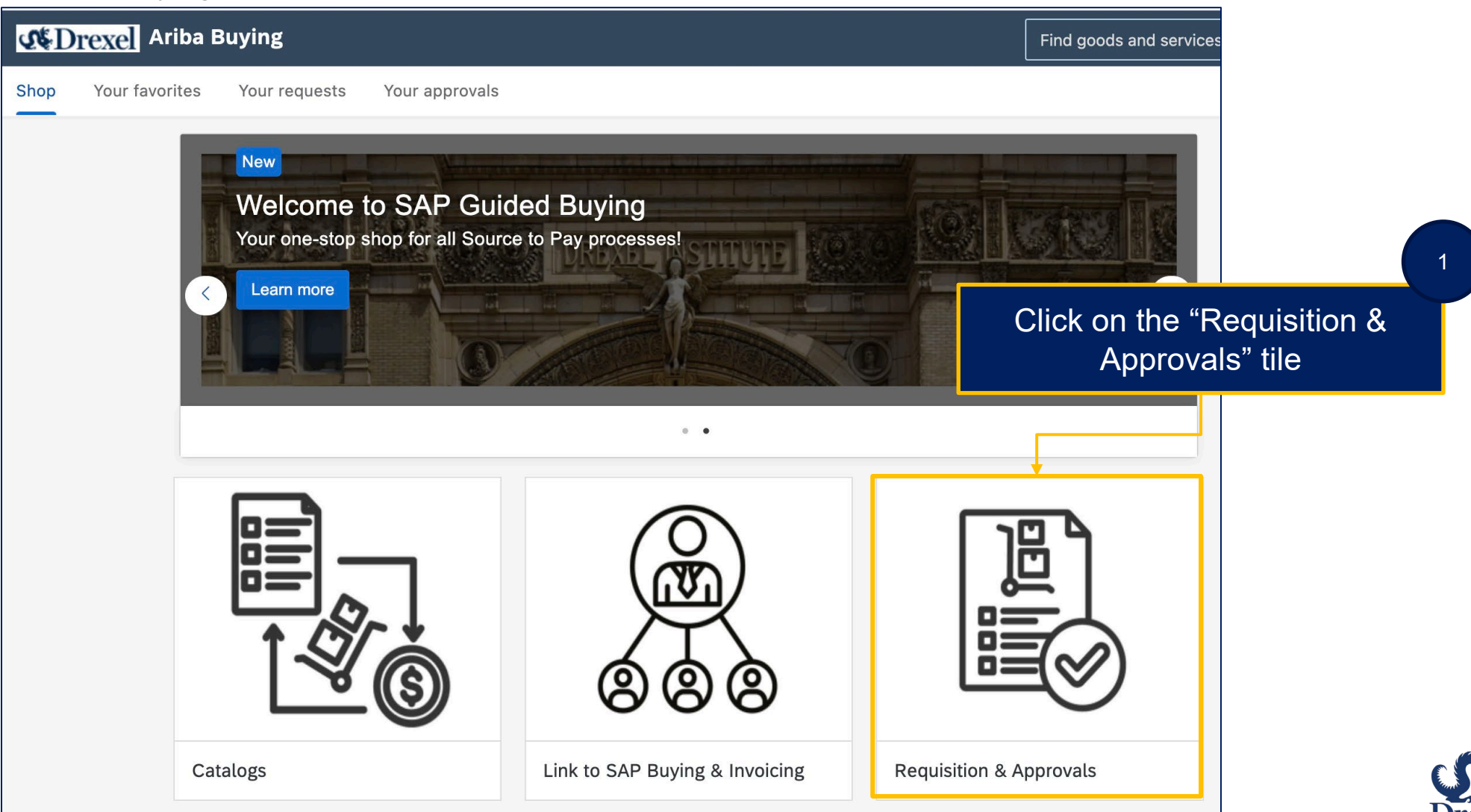

hinde

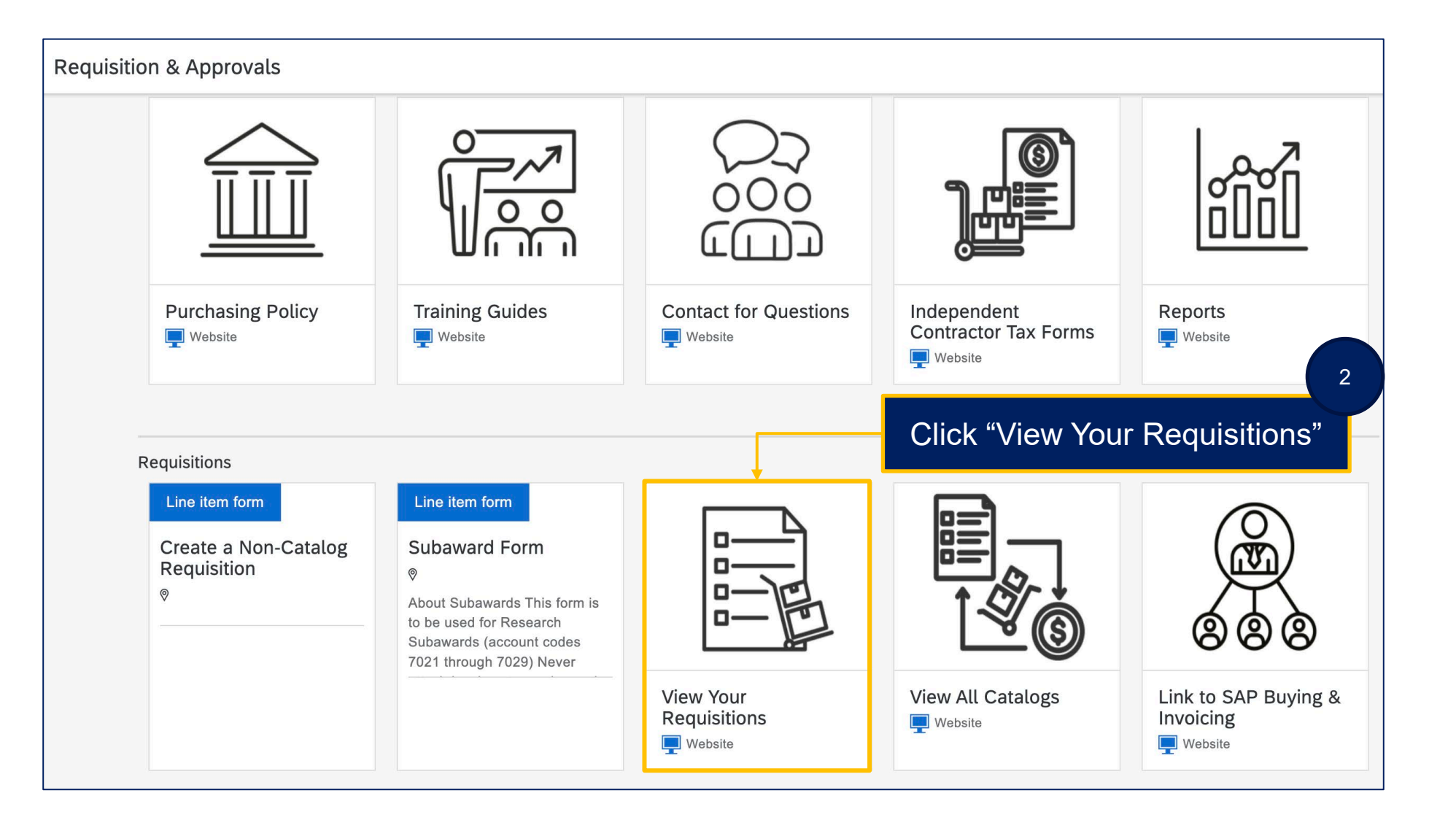

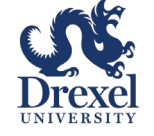

.

| Vour requests                |            |                                        |                               |                             |
|------------------------------|------------|----------------------------------------|-------------------------------|-----------------------------|
| Recent requests Requisitions | Purchase o | rders To receive Request for quotes In | voices Custom forms           |                             |
| Requisition ID               |            | Requisition title                      | Purchase order ID             | Status                      |
| 5066                         | XQ         | Search by requisition title            | Search by purchase order ID Q | ~ <b>?</b>                  |
| Last updated                 |            | Supplier                               | Requested-by type             | On behalf of user           |
| 12/06/2024 - 03/06/2025      | <b>…</b>   | Select a supplier                      | All                           | Select a user               |
|                              |            |                                        |                               | Apply filters Reset filters |
|                              |            |                                        |                               | Î                           |
|                              |            |                                        |                               |                             |
|                              |            |                                        | 3                             |                             |

Apply any relevant filters into the search boxes then click "Apply filters"

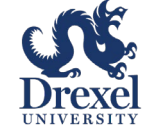

Lucia

| < Your requests                                                                                                    |                                           |                               |                                                         |
|----------------------------------------------------------------------------------------------------|-------------------------------------------|-------------------------------|---------------------------------------------------------|
| Recent requests Requisitions Purchase orders                                                                                                    | To receive Request for quotes Invoices Cu | ustom forms                   |                                                         |
| Requisition ID                                                                                                    | Requisition title                         | Purchase order ID             | Status                                                  |
| 5066 ×                                                                                                    | Search by requisition title               | Search by purchase order ID Q | ~ ?                                                     |
| Last updated                                                                                                    | Supplier                                  | Requested-by type             | On behalf of user                                       |
| 12/06/2024 - 03/06/2025                                                                                                    | Select a supplier                         | All ~                         | Select a user                                           |
|                                                                                                    |                                           |                               | Apply filters Reset filters                             |
|                                                                                                    |                                           |                               | $\uparrow$ ↓ Sort by: Date requested - Recent to oldest |
| Requisition title and ID                                                                                                    | Status                                    | Last updated                  | Amount                                                  |
| Office Supplies Order<br>PR5066<br>Purchase orders: U0330794<br>Date requested: March 6, 2025<br>You requested on behalf of GF George F. Matuch | ORDERED                                   | 0 days ago                    | \$100.00 USD                                            |

Once the search results are displayed, click on the PR number to view the PR

4

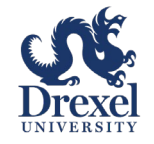

| Office Supplies<br>Request details / | Order<br>PR5066                                            |                                |                                            |                     |            | Change request         | Cancel request            |                           | 5                                  |
|--------------------------------------|------------------------------------------------------------|--------------------------------|--------------------------------------------|---------------------|------------|------------------------|---------------------------|---------------------------|------------------------------------|
| Order                                | ed                                                         |                                |                                            |                     |            | C<br>b                 | lick on the<br>utton to m | e "Cha<br>nake cl<br>orde | nge Request"<br>hanges to the<br>r |
| Ship<br>3141 (<br>Philad<br>United   | <b>to</b><br>Chestnut Street<br>elphia, PA 19104<br>States |                                | Charge to<br>Chart (D - Drexel University) |                     | Total Cost | \$100.                 | 00 USD                    |                           |                                    |
|                                      |                                                            |                                | ✓ Show advanced option                     | S                   |            |                        |                           |                           |                                    |
| 10x G                                | enomics, Inc                                               |                                |                                            |                     |            | L                      | J0330794                  |                           |                                    |
| >                                    |                                                            | Notebooks<br>10x Genomics, Inc | Quantity<br>100<br>Unit of Measure<br>Each | Price<br>\$1.00 USI | D          | Amount<br>\$100.00 USD |                           |                           |                                    |

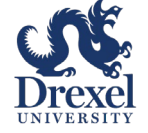

| Office Supplies Order<br>Request details / PR5066 |                                                         | Change request Ca                   | ncel request |
|---------------------------------------------------|---------------------------------------------------------|-------------------------------------|--------------|
| Ordered                                           |                                                         |                                     |              |
| Ship to                                           | Charge to                                               | Total Cost \$100.00 USI             | )            |
| 3141 Chestnut Street<br>Philadelphia, PA 19104    |                                                         | ×                                   |              |
| United States                                     | Changing the requisition will generate another version. |                                     |              |
|                                                   |                                                         |                                     |              |
| 10x Genomics, Inc                                 | Change requisition                                      | Close U0330794                      | ł            |
|                                                   | Quanti v Price                                          | Amount                              | 6            |
| Notebook                                          | 100 \$1.00                                              | Click "Change Requisition"          | to           |
| 10x Genomi                                        | Each                                                    | confirm you are changing y<br>order | our          |
|                                                   |                                                         |                                     |              |

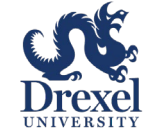

Lucia

|                         | Requisition t<br>Checkout | itle: * Office Supplies<br>PR5066-V2                          | Order                             |                                 |                                   |                               | Submit Save and exit           | ] |
|-------------------------|---------------------------|---------------------------------------------------------------|-----------------------------------|---------------------------------|-----------------------------------|-------------------------------|--------------------------------|---|
| The PR n<br>will be upo | umber<br>lated to         | 7 ding Not Required F                                         | or Purchases Under \$10,000       | : Bids and proposals for purcha | ses under \$10,000 USD (or e      | equivalent) are not required, | but still encouraged to ensure |   |
| have a tra              | ailing"-                  | Ship to                                                       | Edit shipping locations           | Charge to                       | Manage details                    | Total cost                    | \$100.00 USD                   |   |
| V2"                     |                           | 141 Chestnut Street<br>hiladelphia, PA 19104<br>United States |                                   | Chart (D - Drexel University)   |                                   |                               |                                |   |
|                         |                           | Need-by Date * (i)<br>March 21, 2025                          |                                   |                                 | Rm-MS/Deliver To<br>George Matuch |                               |                                |   |
|                         |                           | 3141CH<br>3141 Chestnut Street Philad                         | V delphia, PA 19104 United States |                                 |                                   |                               |                                |   |

Note – If changes are made to accounting or the total amount of the PR is increased, the PR will need to go through re-approval

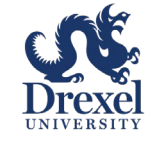

## Guided Buying – Change Order, Ship To

Note – Ship to can only be changed if the order has not yet been received. Once a new ship to is set the original PO will be cancelled and the cancellation will be sent to the supplier. A new PO number will be generated and sent to the supplier to invoice against.

| Requisition title: * Office Supplies Order                                                               |                                                                   |                          |                              | Submit Save and ex                | t ••• |
|----------------------------------------------------------------------------------------------------|-------------------------------------------------------------------|--------------------------|------------------------------|-----------------------------------|-------|
| Checkout / PR5066-V2                                                                                     |                                                                   |                          |                              |                                   |       |
| i Bidding Not Required For Purchas<br>pricing is competitive.                                            | ses Under \$10,000: Bids and proposals for purchases u            | inder \$10,000 USD (or 8 | equivalent) are not required | d, but still encouraged to ensure |       |
| Ship to Edit sh<br>3141 Chestnut Street<br>Philadelphia, PA 19104<br>United States                       | To change Ship<br>To click "Edit<br>shipping<br>locations" or use | Manage details           | Total cost                   | \$100.00 USD                      |       |
| Need-by Date * (i)<br>March 21, 2025 (f)<br>Ship To<br>3141CH<br>3141 Chestnut Street Philadelphia, PA 1 | the "Ship To" drop<br>down                                        | /Deliver To<br>e Matuch  |                              |                                   |       |

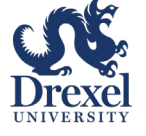

## **Guided Buying – Change Order, Accounting**

To change accounting, the line will need to be copied and the original line will be deleted. Then the accounting can be edited on the new line. If any items have been marked as received, the GR will need to be reversed to make the update. Note that changing accounting will require the PR to go through re-approval

| Requisition<br>Checkout | n title: * | Office Suppl | ies Order                      |                                                  |       | Total Cost <b>\$10</b> | 0.00 USD                  | Submit                                        | Save and exit                                          | •••• |
|-------------------------|------------|--------------|--------------------------------|--------------------------------------------------|-------|------------------------|---------------------------|-----------------------------------------------|--------------------------------------------------------|------|
|                         |            |              |                                | ∧ Hide additional details                        |       |                        |                           |                                               |                                                        |      |
|                         | Item       | <b>S</b> (1) |                                |                                                  |       |                        |                           |                                               |                                                        |      |
|                         | >          |              | Notebooks<br>10x Genomics, Inc | Quantity<br>- 100 +<br>Unit of Measure<br>Each ~ | Price | 1 USD -                | Amount<br>\$100.00 U<br>C | SD<br>opy<br>elete                            |                                                        |      |
|                         |            |              |                                |                                                  |       |                        |                           | To cl<br>accoun<br>the 3 do<br>line, th<br>"C | hange<br>ting, click<br>ots on the<br>en click<br>opy" |      |

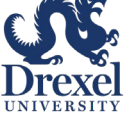

### **Guided Buying – Change Order, Accounting**

Lucia

| Requisition<br>Checkout | title: <b>*</b><br>/ PR50 | Office Supplie | es Order                       |                                            | Total Cost <b>\$2</b> | 200.00 USD                             | Submit     | Save and exit          |
|-------------------------|---------------------------|----------------|--------------------------------|--------------------------------------------|-----------------------|----------------------------------------|------------|------------------------|
|                         | Item                      | s (2)          |                                |                                            |                       |                                        |            |                        |
|                         | >                         |                | Notebooks<br>10x Genomics, Inc | Quantity     Price       -     100       + | 1 USD -               | Amount<br>\$100.00 USD<br>Copy<br>Dele | /<br>te    | :                      |
|                         | >                         |                | Notebooks<br>10x Genomics, Inc | Quantity Price   - 100   +                 | 1 USD -               | Amount<br>\$100.00 USD                 | Click the  | 10<br>a 3 dots         |
|                         |                           |                |                                |                                            |                       |                                        | on the ori | ginal line<br>"Delete" |

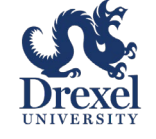

## **Guided Buying – Change Order, Accounting** A

Lucia

| Checkout / PR5066-V2                                                                                                    | \$200.00 USD Sut       | omit Save and exit |
|----------------------------------------------------------------------------------------------------|------------------------|--------------------|
| Items (2)         Notebooks         10x Genomics,         Are you sure you want to remove this item from the requisition? This can't be undone.         Notebooks         10x Genomics,         Image: Notebooks         10x Genomics,         Image: Notebooks         10x Genomics,         Image: Notebooks         10x Genomics,         Image: Notebooks         10x Genomics,         Image: Notebooks         10x Genomics,         Image: Notebooks         10x Genomics,         Image: Notebooks         10x Genomics, |                        |                    |
| Quantity Price   - 100 + 1 USD *   Notebooks   10x Genomics,   Are you sure you want to remove this item from the requisition? This can't be undone.   Notebooks   Notebooks   10x Genomics,   Notebooks   10x Genomics,   Ux Genomics,                                                                                                    |                        |                    |
| Notebooks     10x Genomics, http://www.linit.com/doine.interinterinterinterinterinterinterinter                                                                                                    | Amount<br>\$100.00 USD | :                  |
| Each v                                                                                                    | Amount<br>\$100.00 USD | *<br>*<br>*        |

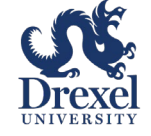

## **Guided Buying – Change Order, Accounting** And

Sec.

| Requisition title: * Office Supplie   | es Order                       |                                                  | Total Cost <b>\$100.00</b> USD Submit Save and exit                                                                                  |
|---------------------------------------|--------------------------------|--------------------------------------------------|----------------------------------------------------------------------------------------------------|
| Items (1)                             |                                |                                                  |                                                                                                    |
|                                       | Notebooks<br>10x Genomics, Inc | Quantity<br>- 100 +<br>Unit of Measure<br>Each ~ | Price Amount                                                                                                    |
| 12                                    | Name<br>Notebooks              |                                                  | Supplier       10x Genomics, Inc                                                                                                    |
| Click the arrow to<br>expand the line | Description<br>Q2 notebooks    | _                                                | Supplier Location          10x Genomics, Inc       ✓         6230 Stoneridge Mall Road Pleasanton, CA 94588-3260       United States |
|                                       | Supplier Part Number           |                                                  | Supplier Part Auxiliary ID                                                                                                    |
| 13                                    | > Line Item Form Details       | : (D - Drexel University)                        |                                                                                                    |
| Expand the<br>Accounting              | > Shipping Ship                | то (3141СН)                                      |                                                                                                    |

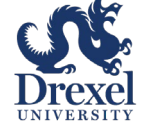

### **Guided Buying – Change Order, Accounting**

Lucia

| Requisition title: itle: * Office Supplies | s Order                                    | Total Cost <b>\$100.00</b> USD Submit Save and exit       |
|--------------------------------------------|--------------------------------------------|-----------------------------------------------------------|
| Checkout / PR5066-V2                       |                                            |                                                           |
|                                            | > Line Item Form Details                   | Click "Submit"                                            |
|                                            | ✓ Accounting Chart (D - Drexel University) |                                                           |
| 14                                         | Account Type                               | Bill To                                                   |
|                                            | Expense v                                  | 3141CH                                                    |
| Make the                                   |                                            | 3141 Chestnut Street Philadelphia, PA 19104 United States |
| necessary                                  | Chart                                      | Fund                                                      |
| changes to the                             | D - Drexel University                      | 115755 - Nuclear Cardiology - HUH $\sim$                  |
| accounting using                           | Org                                        | Account                                                   |
| the drop down                              | 6087 - Medicine - Nuclear Card - HU 🗸 🗸    | 3011 - Office Supplies Expense V                          |
| fields                                     | Activity                                   | Location                                                  |
|                                            | (no value)                                 | (no value) V                                              |
|                                            | Split accounting                           |                                                           |

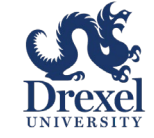